# **PST-MITHI-IMAP**

#### Preparation

• Upload PST data files to S3 bucket (https://docs.mithi.com/home/how-to-upload-email-data-files-to-s3-bucket)

## Import PST to SkyConnect

- After uploading the data files to S3, the next step in the process is to migrate the data into Mithi (SkyConnect/ Vaultastic) accounts using the LegacyFlo application.
- For each PST file submit a separate request.
- To submit multiple requests, manually create and upload a CSV.
- When submitting a request (https://docs.mithi.com/home/how-to-submit-a-data-migration-request-in-the-legacyflo-application) to upload PST data, select PST / PST-MITHI-IMAP as the Request Type.
- Provide PST details under the Source information section.
- Provide SkyConnect server details under the Destination information section.
- Refer to the following tables to understand the description and sample values of the fields.

### Source Information (PST files)

#### **Destination Information (SkyConnect)**

| FIELD<br>NAME | DESCRIPTION                                                                                                    | SAMPLE VALUE<br>(TO UPLOAD TO SKYCONNECT) | SAMPLE VALUE<br>(TO UPLOAD TO VAULTASTIC)                              |
|---------------|----------------------------------------------------------------------------------------------------|-------------------------------------------|------------------------------------------------------------------------|
| User ID       | The user id on<br>the destination<br>Vaultastic or<br>SkyConnect<br>server.<br>(Note: The id<br>should not<br>contain the<br>domain name.) | "john"                                    | "john.smith" (To upload data to<br>john.smith@baya-com.vaultastic.com) |
| Domain        | Destination<br>domain on<br>Vaultastic or<br>SkyConnect                                                                                    | "baya.mithiskyconnect.com"                | "baya-com.vaultastic.com"                                              |

| FIELD<br>NAME | DESCRIPTION                                                                                                    | SAMPLE VALUE<br>(TO UPLOAD TO SKYCONNECT)                                                                                                    | SAMPLE VALUE<br>(TO UPLOAD TO VAULTASTIC)                                                                                                    |
|---------------|----------------------------------------------------------------------------------------------------|----------------------------------------------------------------------------------------------------|----------------------------------------------------------------------------------------------------|
| Password      | Password of<br>the user on<br>Vaultastic or<br>SkyConnect                                                                                             | Note: Passwords cannot contain<br>special characters mentioned in the<br>list given here<br>(https://docs.mithi.com/home/faqs-about-<br>migrating-email-data-using-imap-in-the-<br>legacyflo-application#which-special-characters-<br>are-allowed-in-the-source-or-destination-user-<br>password-). Update the password<br>before submitting the request. | Note: Passwords cannot contain<br>special characters mentioned in the<br>list given here<br>(https://docs.mithi.com/home/faqs-about-<br>migrating-email-data-using-imap-in-the-legacyflo-<br>application#which-special-characters-are-allowed-<br>in-the-source-or-destination-user-password-).<br>Update the password before<br>submitting the request. |
| Server        | Hostname for<br>the domain on<br>Vaultastic or<br>SkyConnect                                                                                          | "baya.mithiskyconnect.com"                                                                                                    | "baya-com.vaultastic.com"                                                                                                    |
| Folder        | Name of the<br>destination<br>folder to be<br>created in the<br>SkyConnect /<br>Vaultastic<br>account. Mail<br>will be<br>imported in this<br>folder. | Data21082018" "Data21082018"                                                                                                    |                                                                                                    |
|               |                                                                                                    | Note:                                                                                                    |                                                                                                    |
|               |                                                                                                    | DO NOT use the following reserved<br>names for the name of a Destination<br>folder. (Drafts, Trash, Spam, Chat,<br>Quarantine, Archive).                                                                                                    | Note:                                                                                                    |
|               |                                                                                                    |                                                                                                    | This folder will be displayed under<br>INBOX.historical_data.\${DESTFOLDER}                                                                                                    |
|               |                                                                                                    |                                                                                                    | When submitting two or more<br>requests to import data to the same<br>destination mailbox, it is<br>recommended to choose a different<br>destination folder for each request.                                                                                                    |
|               |                                                                                                    |                                                                                                    | The reports generated at the end of a request enlist all the mail available in the folder imported using previous requests.                                                                                                    |

#### **Other Information**

| FIELD NAME             | DESCRIPTION                                    | SAMPLE VALUE<br>(TO UPLOAD TO VAULTASTIC) |
|------------------------|------------------------------------------------|-------------------------------------------|
| Send report to mail id | Email address which will get the notifications | "postmaster@baya.com"                     |

### Want to submit multiple jobs using CSV?

To upload multiple jobs using a CSV, create a CSV file (https://docs.mithi.com/home/how-to-submit-multiple-data-migrationrequests-in-legacyflo-application#create-a-csv-for-defining-multiple-requests) with a list of all the users and other details required to upload data.